## Videokonferenz per Big Blue Button Voraussetzung (auch für SuS)

Mikrofon eures Laptops anschalten, wenn dies noch nicht erfolgt ist:

## Einstellungen – Datenschutz

| ← Einstellungen                  |                                                                                                    | ← Einstellungen                  |                                                                                                    |
|----------------------------------|----------------------------------------------------------------------------------------------------|----------------------------------|----------------------------------------------------------------------------------------------------|
|                                  | Allgemein                                                                                                    | ŵ Startseite                     | Mikrofon                                                                                                    |
| Einstellung suchen               | Datenschutzoptionen ändern                                                                                                    | Einstellung suchen P             | Zugriff auf das Mikrofon auf diesem Gerät                                                                                                    |
| Datenschutz                      | Ermöglicht Apps die Verwendung der Werbe-ID, um Ihnen anhand<br>Ihrer App-Aktivität interessantere Werbung anzuzeigen (bei<br>Deaktivierung wird Ihre ID zurückgesetzt). | Datenschutz                      | Zulassen<br>Wenn Sie den Zugriff zulassen, können Benutzer, die dieses Gerät<br>verwenden, über die Einstellungen auf dieser Seite auswählen, ob<br>ihre Apps über auf das Mikrofon zugreifen dürfen. Wenn Sie den |
| Windows-Berechtigungen           | Aus                                                                                                    | Windows-Berechtigungen           | Zugriff verweigern, können Windows-Features, Microsoft Store-<br>Apps und die meisten Desktop-Apps nicht auf die Kamera                                                                                            |
| H Aktivitätsverlauf              | Websites den Zugriff auf die eigene Sprachliste gestatten, um die<br>Anzeige lokal relevanter Inhalte zu ermöglichen                                                     | 間 Aktivitätsverlauf              | zugreifen.                                                                                                    |
| Ap gungen                        | Ein<br>Windows erlauben, das Starten von Apps nachzuverfolgen, um                                                                                                    | App-Berechtigungen               | Der Mikrofonzugntt für dieses Gefät ist aktiviert.<br>Ändern                                                                                                    |
| å L                              | Start und Suchergebnisse zu verbessern Ein Ein                                                                                                    | A Position                       | Zulassen, dass Apps auf Ihr Mikrofon zugreifen                                                                                                    |
|                                  | Vorgeschlagene Inhalte in der Einstellungs-App anzeigen                                                                                                    | 🖸 Kamera                         | Wenn Sie den Zugriff zulassen, können Sie mithilfe der                                                                                                    |
| A Mikrofon                       | Ein                                                                                                    | Mikrofon                         | Einstellungen auf dieser Seite auswählen, welche Apps auf Ihr<br>Mikrofon zugreifen können. Wenn Sie den Zugriff verweigern, wird<br>der Zugriff auf Ihr Mikrofon für Apps blockiert.                              |
| Stimmaktivierung                 |                                                                                                    | Stimmaktivierung                 | En Fin                                                                                                    |
| D Benachrichtigungen             |                                                                                                    | D Benachrichtigungen             | Einige Desktop-Apps können möglicherweise weiterhin auf das                                                                                                    |
| RE Kontoinformationen            |                                                                                                    | RE Kontoinformationen            | Mikrofon zugreifen, wenn die Einstellungen auf dieser Seite<br>deaktiviert sind. Erfahren Sie, warum                                                                                                    |
| E 🔎 Zur Suche Text hier eingeben | O H 🖯 🗖 💼 🛸 🍪 📧 🔅                                                                                                    | 🗧 🔎 Zur Suche Text hier eingeben | 0 🗏 🤮 🔚 🚔 🤻 🎍 💷 🕏                                                                                                    |

## Browserwahl:

Ihr müsst bitte Firefox oder GoogleChrome verwenden!

## Einwählen in den Raum: Folgenden Link angeben!

Fach:\_\_\_\_\_\_ Links https://jitsi-mdg...... (wird euch vom Lehrer mitgeteilt)

Ihr werdet gefragt, ob ihr mit Mikrofon teilnehmen wollt. Da bitte zustimmen und den Zugriff erlauben.

Schon seid ihr drin!

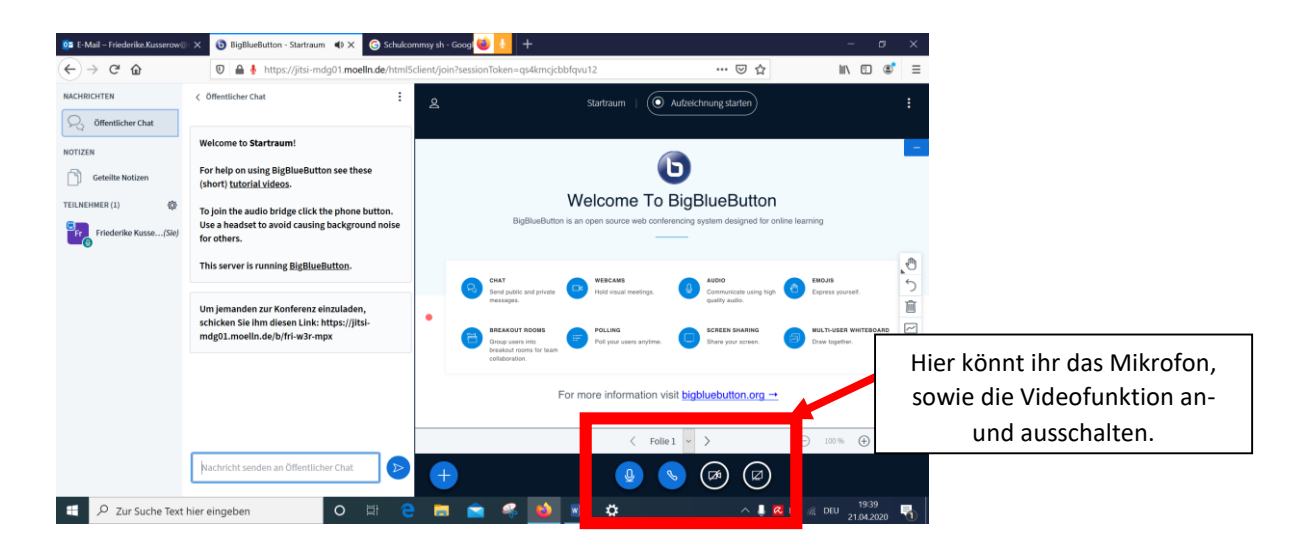